## XVI CONGRESO DE LA SOCIEDAD ESPAÑOLA DE RADIOCIRUCÍA

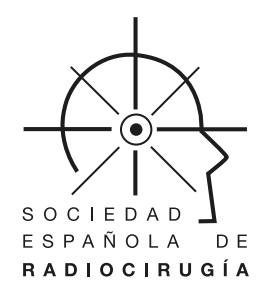

## 18-19 enero 2018

Colegio Oficial de Médicos de Valencia

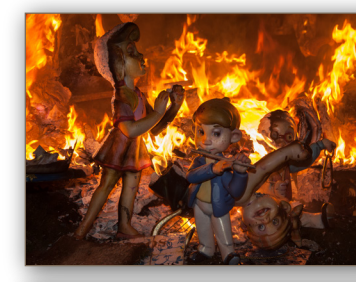

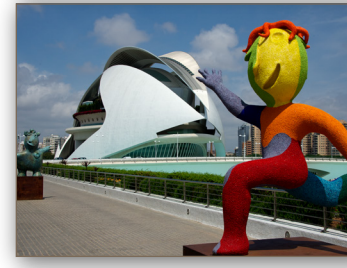

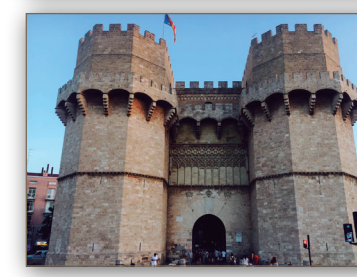

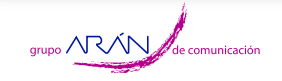

## Proceso para subir una Comunicación oral al perfil de congresista

- → Paso 1: deberá acceder a su perfil de congresista con el usuario y la contraseña de su registro.
- → Paso 2: una vez dentro de su perfil, tendrá que acceder en el lateral derecho a <u>"Comunicaciones"</u>—<u>"Envío de trabajos"</u>.
  - Deberá elegir el tipo de comunicación que desea presentar e introducir los datos de todos los autores de la CO, incluyendo en primer lugar el del autor principal.
- A continuación, se tendrá que adjuntar el título de la CO como el resumen de la misma hasta un máximo de 300 palabras y poner si opta o no a premio.

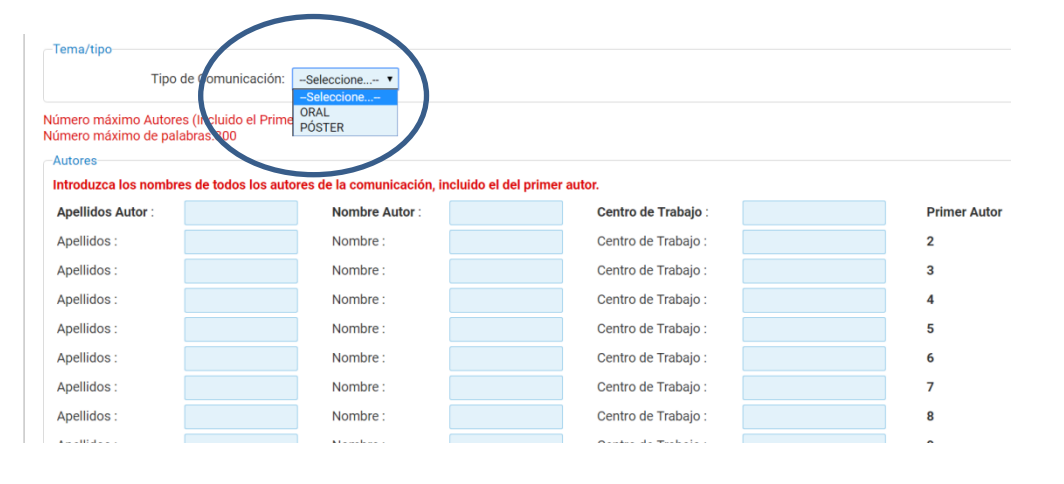

|                    |                  |                                          | · · · · · · · · · · · · · · · · · · · |
|--------------------|------------------|------------------------------------------|---------------------------------------|
| 4                  | Título y resumen |                                          |                                       |
|                    | Número máximo de | e palabras:300                           |                                       |
| de comunicación    | Título :         |                                          |                                       |
|                    |                  |                                          |                                       |
|                    |                  | % °C3                                    | .mpo obligato                         |
|                    | Resumen :        |                                          |                                       |
| 0                  |                  |                                          |                                       |
| os                 |                  |                                          |                                       |
| umentación         |                  |                                          |                                       |
| ocinadores         |                  |                                          |                                       |
| n                  |                  |                                          |                                       |
| s del Registro     |                  |                                          |                                       |
| ipción             |                  |                                          |                                       |
| antes              |                  |                                          |                                       |
| iciones            |                  |                                          |                                       |
| o de trabajos      |                  |                                          |                                       |
| ajos enviados      |                  |                                          |                                       |
|                    |                  |                                          |                                       |
| men económico      |                  |                                          |                                       |
| men de Solicitudes |                  |                                          |                                       |
| in                 |                  |                                          |                                       |
| ras emitidas       |                  |                                          |                                       |
| s de facturación   |                  |                                          |                                       |
|                    |                  | 1 Palabras, 0Caracteres, Diferencia; 299 |                                       |
| acte               |                  | *campo obligatorio                       | 11.                                   |
| 3                  |                  | campo obligatorio                        |                                       |
|                    | Onto a marine    |                                          |                                       |
|                    | opta a premio:   | . USI                                    |                                       |
|                    |                  | who who                                  |                                       |

 Una vez hecho el envío de su comunicación, para poder adjuntar un archivo, deberá clicar en <u>"Trabajos</u> <u>enviados"</u> y dentro de la pestaña cuando le aparezca su comunicación, tendrá que pulsar sobre <u>"ampliar"</u> y así adjuntar el archivo.

\*Una vez realizado todo este proceso, para cualquier duda o consulta que quiera hacer, se deberá poner en contacto con la Secretaría Técnica.